# FOM16 TM

# **Installation and Operation**

**VER** : 2.0

Free Datasheet http://www.datasheet4u.com/

## FOM16 Installation Description

## Table of Contents

| 1. PREVIOUS PREPARATION                          | 1        |
|--------------------------------------------------|----------|
| 2. MECHANICAL INSTALLATION                       |          |
| 3. ELECTRICAL INSTALLATION                       |          |
| 4. OPTICAL INSTALLATION                          |          |
| 5. FRONT PANEL INDICATOR                         |          |
| 6. FRONT PANEL OPERATION                         |          |
| 6.1 Menu Mapping Tree                            |          |
| 6.2 Configure Menu                               |          |
| 6.2.1 Line Service Setting Menu                  |          |
| 6.2.3 Line Equalizer Setting Menu( T1 TYPE ONLY) |          |
| 6.2.4 Address Setting Menu                       |          |
| 6.2.5 Reset Menu                                 |          |
| 6.2.6 Loopback Setting Menu                      |          |
| 6.2.7 Release Loopback Setting Menu              |          |
| 6.2.8 Protection Switch Menu                     |          |
| 6.3 STATUS MENU                                  |          |
| 6.3.1 Line Service Status Menu                   |          |
| 0.3.2 Line Coaing Status Menu                    |          |
| 0.3.5 Line Equalizer Status Menu                 |          |
| 0.3.4 Audress Status Menu                        | 23<br>24 |
| 6.3.6 Fauinment Status Menu                      |          |
| 6 4 ALARM MENU                                   | 24       |
| 6 4 1 Get current alarm Menu                     | 25       |
| 6.4.2 Get History alarm Menu                     | 26       |
| 6.4.3 Clear history alarm Menu                   |          |
| 6.5 Performance Menu                             |          |
| 6.5.1 Get current 15 minutes PM Menu             |          |
| 6.5.2 Get current 1 day, 1hour PM Menu           |          |
| 6.5.3 Get previous 15 minutes PM Menu            |          |
| 6.5.4 Get previous 1 day PM Menu                 |          |
| 6.5.5 Clear current 15 minutes PM Menu           |          |
| 6.5.6 Clear current 1 hour, 1 day PM Menu        |          |
| 6.5.7 Clear previous 15 minutes PM Menu          |          |
| 6.5.8 Clear previous 1 day PM Menu               |          |
| 6.5.9 Clear all PM Menu                          |          |
| 6.6 TEST UTILITY MENU                            |          |
| 6./.1 Test LED                                   |          |
| 7. MANAGEMENT OPTIONS                            |          |
| 7.1 INTRODUCTION                                 |          |
| 7.2. GRAPHICAL USER INTERFACE                    |          |
| 8. TROUBLESHOOTING AND DIAGNOSTICS               |          |
| 8.1 DIAGNOSTICS TESTS                            |          |
| 8.2 TROUBLESHOOTING                              |          |
|                                                  |          |

Free Datasheet http://www.datasheet4u.com/

## **1. Previous Preparation**

- 1.1 Tools and Materials
  - Ground Strip
  - Wire cutters
  - Multi-meter
  - Power cable (AWG 8, Single-bone): Red and black both
  - Ground cable (AWG 14, Single-bone): Green
  - FC/PC Patch cord: FC/PC connectors, 1310mm single mode fiber
  - FOM16<sup>TM</sup> Console Port Installation Dsik#1 and Dsik#2

## 1.2 Please wear Ground strip during installations to avoid the static electricity.

## 2. Mechanical Installation

2.1 FOM16 is a standard 1 RU unit, which can be mounted on 19 or 23-inch rack. It also works as a desktop unit. The front view and the rear view are shown in Fig.1 and Fig.2, respectively.

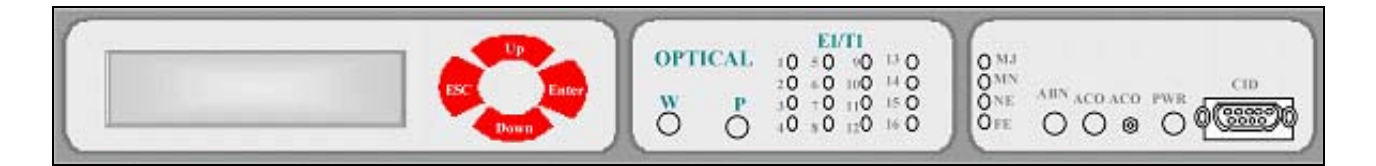

Fig. 1 FOM16 Front View

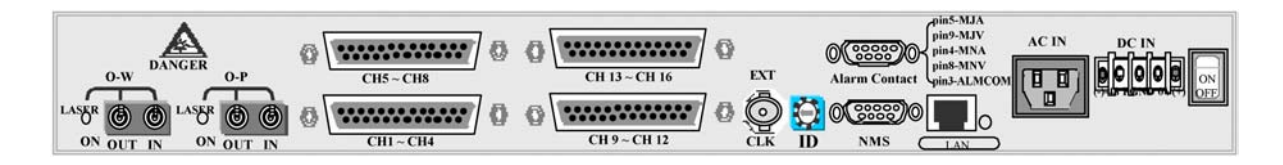

Fig.2 FOM16 Rear View

- 2.2 In order to fit for different size of racks, the brackets can be fastened by means of screws to the two side walls of the case, as shown in Fig. 3.
- 2.3 After attaching the brackets, FOM16 is ready for installation in the rack. Fasten the brackets to the side rails of the rack by means of four screws, two on each side.

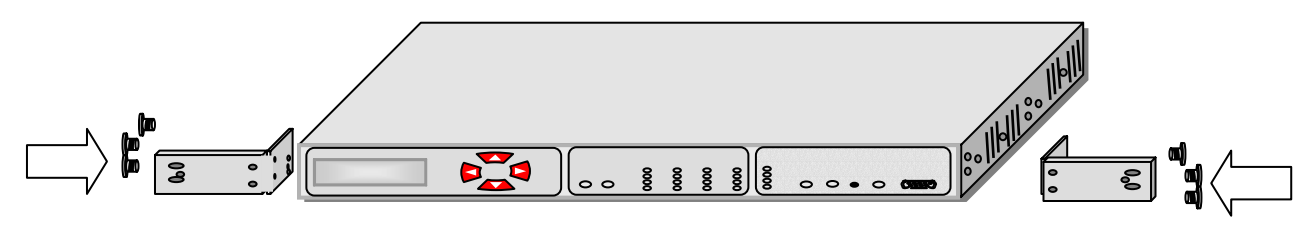

Fig.3 23-inch rack mountable (I)

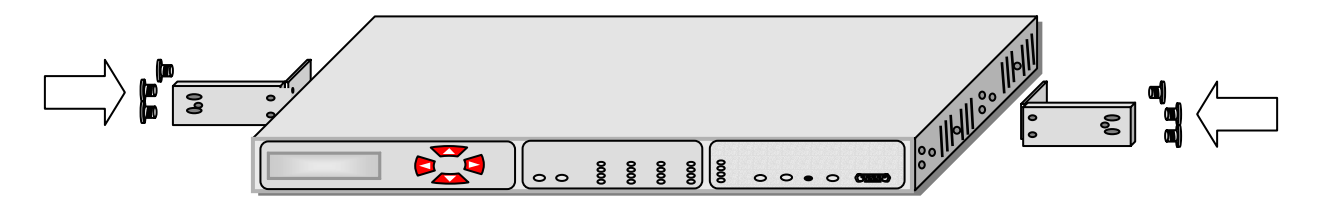

Fig.4 23-inch rack mountable (II)

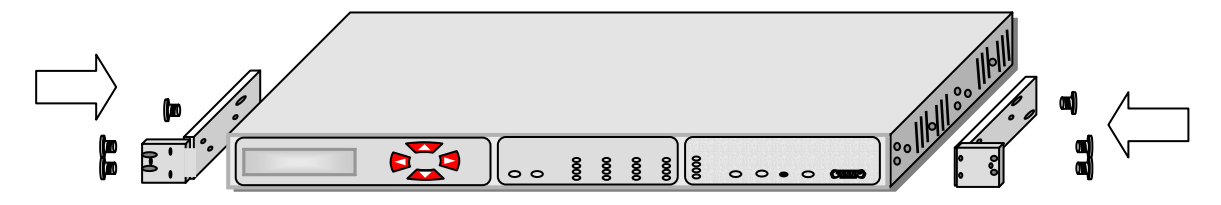

Fig.5 19-inch rack mountable (I)

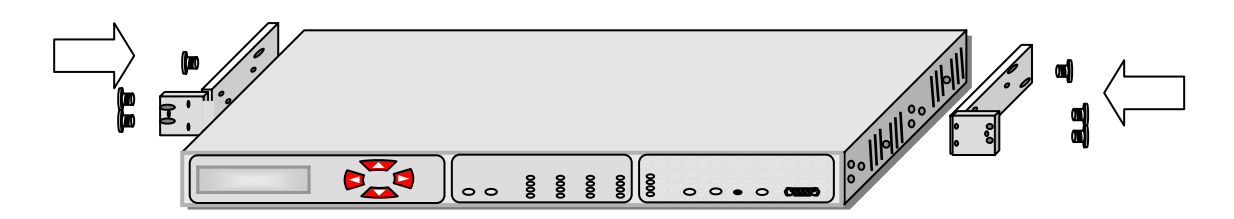

Fig.6 19-inch rack mountable (II)

## **3. Electrical Installation**

- 3.1 FOM16 can be either AC- or DC-powered. If both AC and DC are fed at the time, The AC power is selectable internally first and the DC power is used as a back up power source.
- 3.2 Use the rear left AC power connector to connect to an AC power outlet capable of furnishing a supply voltage for either 110 or 220 VAC.
- 3.3 Use the rear right DC power connector to connect to a DC power source capable of furnishing a supply voltage -48 VDC.
- 3.4 FOM16 consists of 16 E1 tributaries, i.e. CH1 ~ CH16. Each E1 tributary uses 4 pins, i.e. Input Tip/Ring and Output Tip/Ring. Each rear DB-25 connector contains a 4-E1-tributary group, that is, there are 16 pins designated for 4 E1 tributaries and 9 pins for frame ground (FGND). The pin assignments are shown in the Fig.7 and Fig.8.
- 3.5 For the unbalance interface, each E1 tributary has two BNC connectors designated TXTIP (transmit output) and RXTIP (receive input), as shown in Fig.9 and Fig.10.

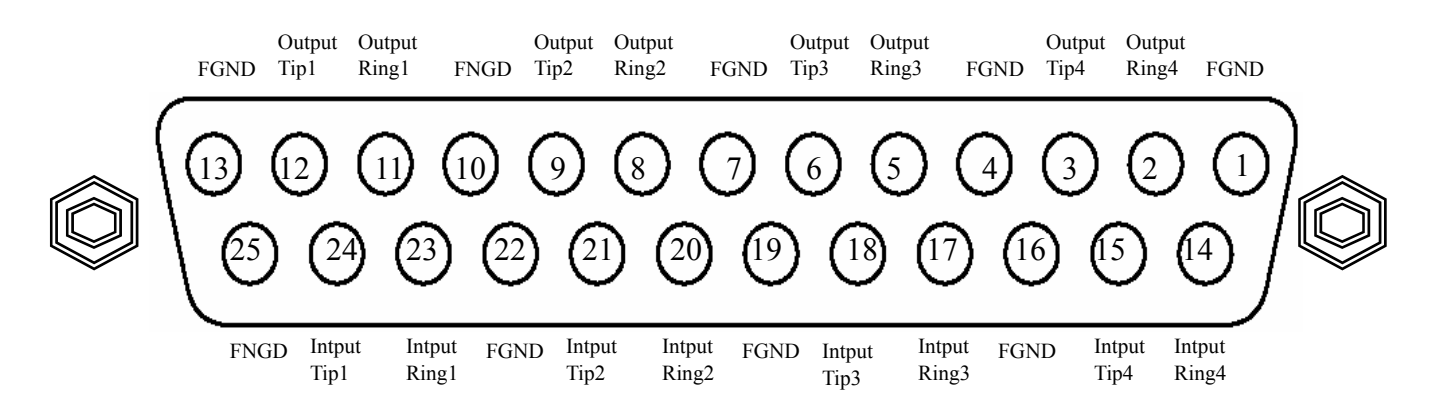

Fig. 7 DB-25 connector and 4 E1 tributaries

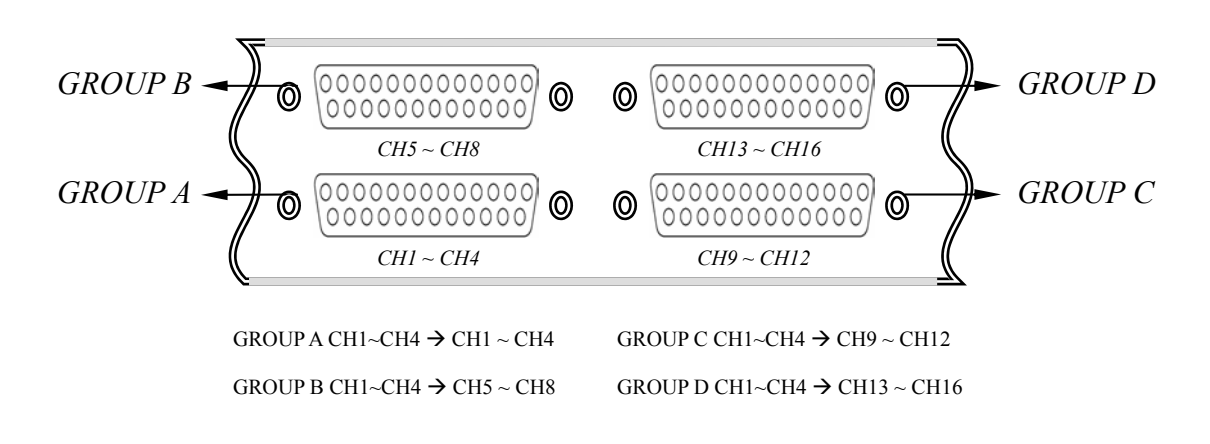

Fig.8 DB-25 connectors and 16 E1 tributaries

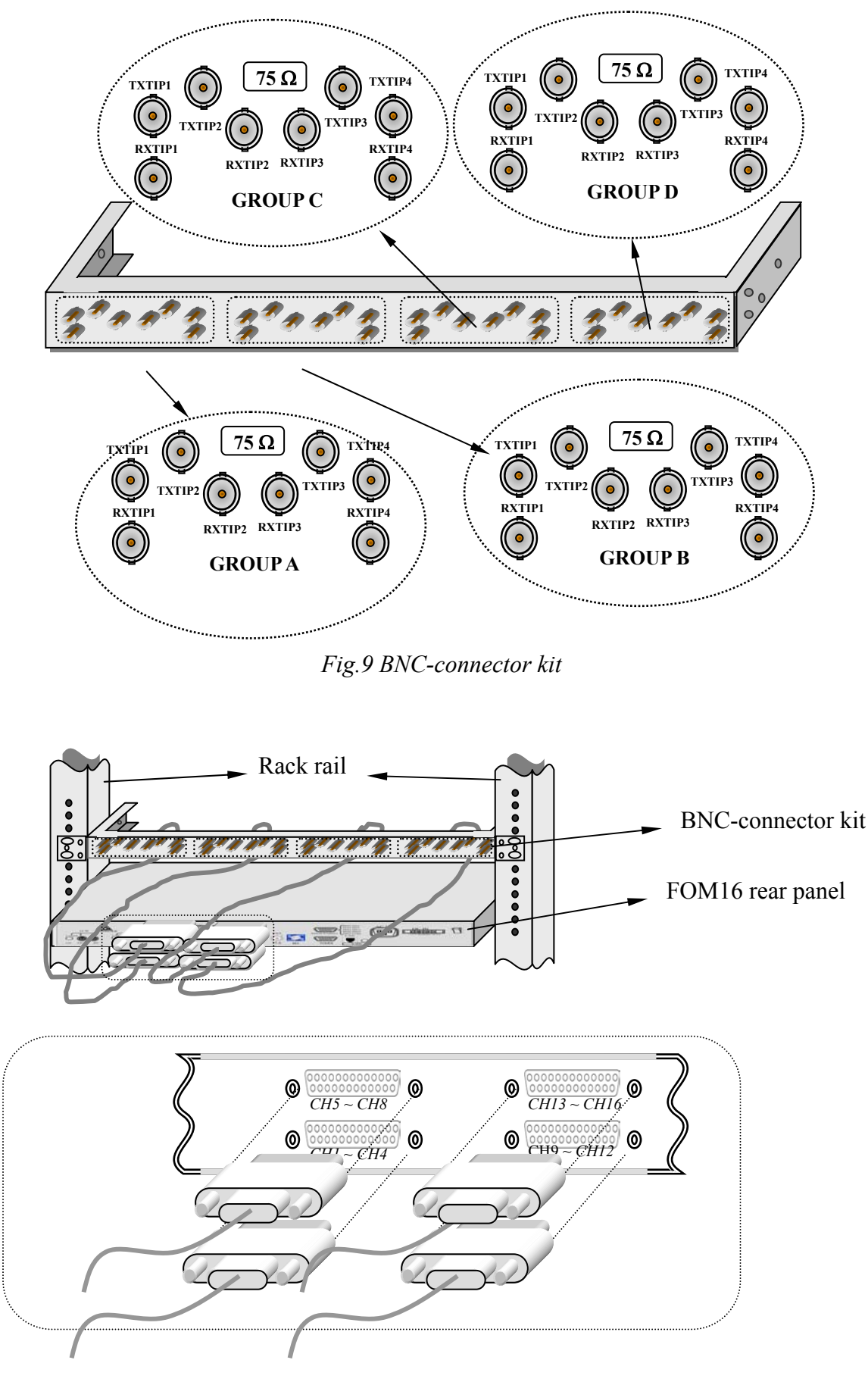

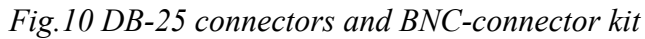

3.6 FOM16 provides audible and visual alarm contacts that use relays to activate a circuit loop between each alarm contact point and the common point in case of an alarm. The pin assignments of the rear female DB-9 connector are shown in Fig.11.

| MJV:   | Visual Major alarm  |
|--------|---------------------|
| MJA:   | Audible Major alarm |
| MNV:   | Visual Minor alarm  |
| MNA:   | Audible Minor alarm |
| ALMCOM | Common Point        |

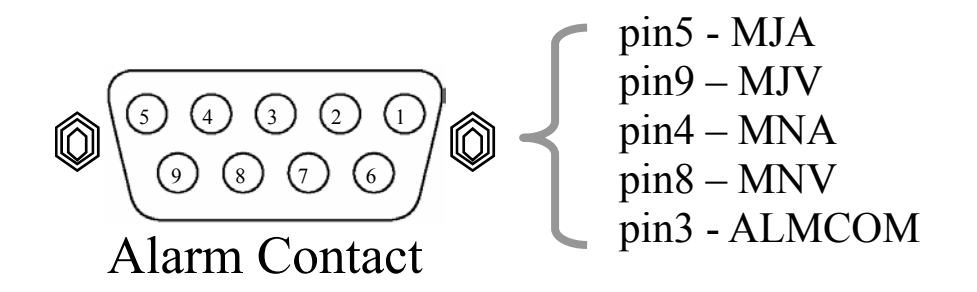

Fig.11 Alarm contact pin assignment

3.7 FOM16 is equipped with a rear LAN port that is an RJ-45 connector. This port operates at a rate of 10 Mbps over an ETHERNET cable. Pin assignment is shown in Fig.12.

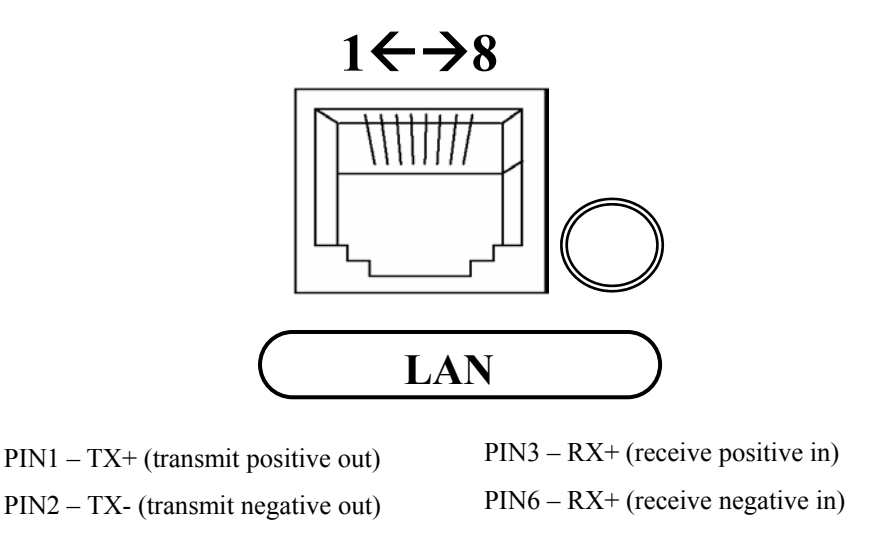

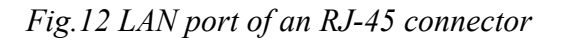

## 4. Optical Installation

- 4.1 FC/PC connectors are used for optical interfaces. "IN" and "OUT" are used to indicate the directions of laser beam input and output. "O-W" means the optical working pair and "O-P" the optical protection pair. The working pair of near end must be connected with that of far end and the same for the protection pair.
- 4.2 Eye damage may be caused by a broken fiber or by an unterminated connector if the laser beam is viewed directly or with improper optical instruments.
- 4.3 When planning the routing of fiber optic cables, avoid sharp bends.

## **5. Front Panel Indicator**

Fig.11 shows the front view of the FOM16, and Table 1 lists the functions of the FOM16 controls, connectors, and indicators, located in the FOM16 front panel. The index numbers in Table 1 correspond to the item numbers in Fig.13.

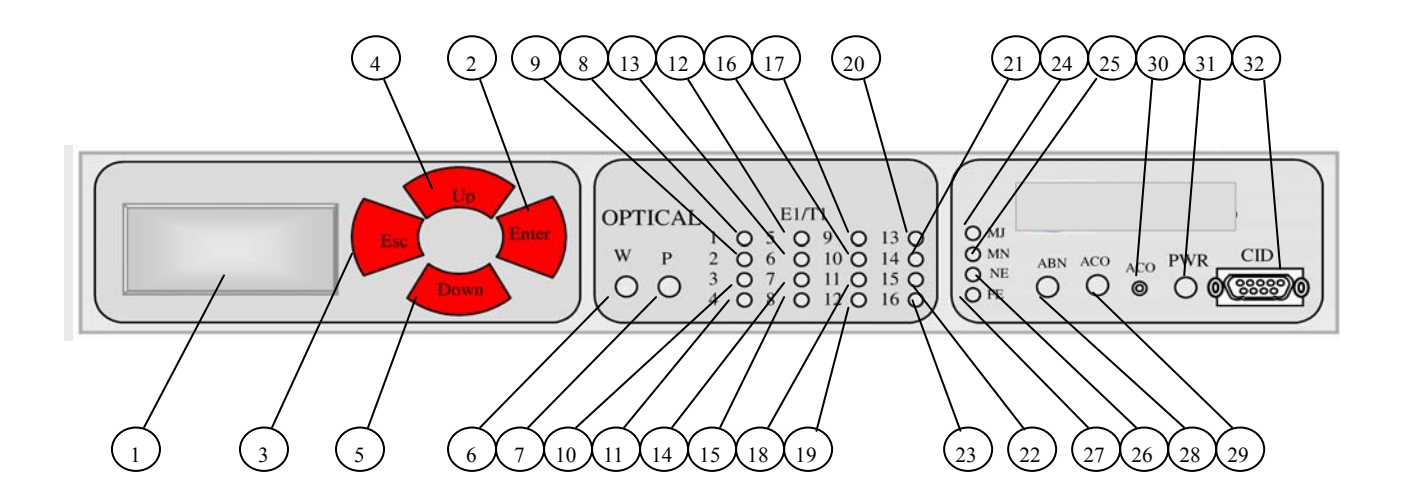

Fig.13 FOM16 Front View

| NO. | Controls or Indicators          | Function Description                                                                                                    |
|-----|---------------------------------|----------------------------------------------------------------------------------------------------|
| 1   | LCD                             | Two by twenty $(2 \times 20)$ characters LCD to show menu items.                                                                   |
|     | display window                  |                                                                                                    |
| 2   | Enter key pad                   | Used to move down the menu tree or enable a selection.                                                                             |
| 3   | ESC key pad                     | Returns the operation to an upper layer menu.                                                                                      |
| 4   | Up key pad                      | Shows the other menu item in the same level.                                                                                       |
| 5   | Down key pad                    | Shows the other menu item in the same level.                                                                                       |
| 6   | Optical Working                 | GREEN: when the optical working link interface is in use.                                                                          |
|     | indicator                       | RED: when the optical working link interface reports loss or out-of-frame of input signal.                                         |
|     |                                 | YELLOW: when the optical working link interface is installed but in stand by state.                                                |
| 7   | Optical Protection<br>indicator | Same functions as item 6 for the optical protection link interface.                                                                |
| 8   | Ch1 indicator                   | GREEN: when the corresponding tributary interface is in use.                                                                       |
| 9   | Ch2 indicator                   | RED: when the corresponding tributary interface reports loss of input                                                              |
| 10  | Ch3 indicator                   | signal.                                                                                                    |
| 11  | Ch4 indicator                   | OFF: when the corresponding tributary interface is out of service.                                                                 |
| 12  | Ch5 indicator                   | Blinking GREEN: when the corresponding tributary interface is in<br>abnormal operation, i.e., local loopback or remote loopback is |
| 13  | Ch6 indicator                   | activated.                                                                                                    |
| 14  | Ch7 indicator                   |                                                                                                    |
| 15  | Ch8 indicator                   |                                                                                                    |
| 16  | Ch9 indicator                   |                                                                                                    |
| 17  | Ch10 indicator                  |                                                                                                    |
| 18  | Ch11 indicator                  |                                                                                                    |
| 19  | Ch12 indicator                  |                                                                                                    |
| 20  | Ch13 indicator                  |                                                                                                    |
| 21  | Ch14 indicator                  |                                                                                                    |
| 22  | Ch15 indicator                  |                                                                                                    |
| 23  | Ch16 indicator                  |                                                                                                    |

## Table.1 FOM16 Controls, Connectors and Indicators

| NO | . Controls or Indicators     | Function Description                                                                                             |
|----|------------------------------|----------------------------------------------------------------------------------------------------|
| 24 | Major alarm indicator        | ON when any major alarm occurs.                                                                                  |
| 25 | Minor alarm indicator        | ON when any minor alarm occurs.                                                                                  |
| 26 | Near End indicator           | ON when any near end alarm occurs.                                                                               |
| 27 | Far End indicator            | ON when any far end alarm occurs.                                                                                |
| 28 | Abnormal operation indicator | ON when FOM16 is in abnormal operation, that is, any of loopbacks of tributaries and optical links is activated. |
| 29 | Alarm-Cut-Off<br>indicator   | ON when any of FOM16 alarm events is occurred and ACO push button is pushed.                                     |
| 30 | Alarm-Cut-Off<br>push button | Pushed to disable audible and visible alarms connected to the relay contacts.                                    |
| 31 | Power indicator              | OFF when the power supply is not powered.                                                                        |
|    |                              | ON when the power supply is turned.                                                                              |
| 32 | CID connector                | Connection to management interface (RS232 / DB9).                                                                |

## Table.1 FOM16 Controls, Connectors and Indicators (Cont'd)

## 6. Front Panel Operation

The front panel consists of a two by twenty (2x20) characters LCD display window and four keypads each labeled with ESC, Enter, Up, Down, as shown in Fig13.

Enter key is used to move down the menu tree or to enable a selection.

Up and Down keys show other menu item in the same level.

ESC key returns the operation to an upper layer menu or to the main menu.

The first line of LCD shows the operation items and selected items are underlines by a "\_" in the first character.

The second line displays a help string.

A "<" or a ">" represent the menu is a multi-page.

#### 6.1 Menu Mapping Tree

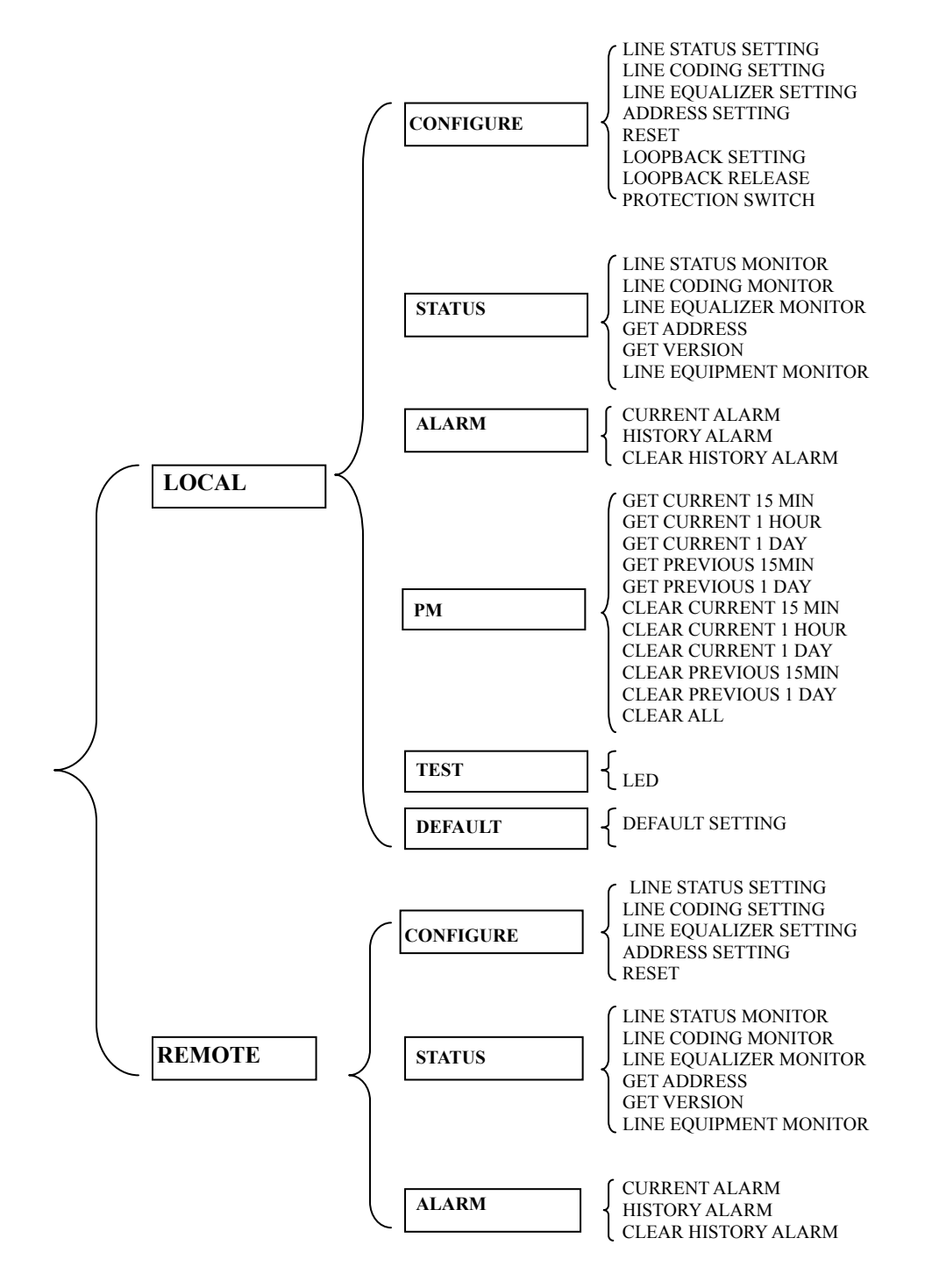

The main menu is shown in Fig.13. It is the first menu display after power up.

<u>L</u>OCAL REMOTE LOCAL NE

>

#### Fig.13 Main menu

The first tier menu includes **LOCAL** and **REMOTE**. Each sub-menu is further broken down into sub-level menu. Subsequent chapters give detailed information regarding these menus.

<u>C</u>ONFIGURE STATUS -- -- TOP -- --

| <u>A</u> LARM     | PM | TEST | < |
|-------------------|----|------|---|
| <b>G</b> et Alarm |    |      |   |

#### 6.2 Configure Menu

The configure group includes SVC, CODE, EQU, ADDRESS, RESET, LPBK, RLSLPBK, and **PROTSW**. Use the  $\triangleleft$  and the  $\triangleright$  keys to cycle through to a proper item and pressing the **Enter** key to select the underlined item.

| <u>SVC</u> CODE EQU<br>Set-Service      | > | ADDRESS RESET ><br>Set-Address | > |
|-----------------------------------------|---|--------------------------------|---|
| <u>L</u> PBK RLSLPBK PROTSW<br>Set-LPBK | < |                                |   |

#### 6.2.1 Line Service Setting Menu

#### PATH: CONFIGURE→SVC→LS

1. Use the ◀ key and ► key to cycle through to a proper channel and press the Enter key to elect the module.

**<u>S</u>VC CODE EQU** 

>

LS OPT Low-Speed

2. Use the ≤ key and ► key to cycle through to a proper channel and press the Enter key to select the channel.

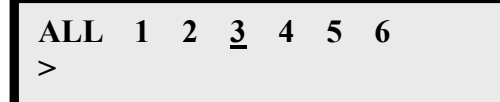

3. Use  $\triangleleft$  and  $\triangleright$  key to cycle through to a proper service status and press **Enter** to select.

IS OOS **In Service** 

IS OOS Out Of Service

4. When completed, the button line shows " ---- OK ---- " message.

IS OOS ---- OK -----

#### **PATH: CONFIGURE→SVC→OPT**

1. Use the  $\triangleleft$  key and  $\triangleright$  key to cycle through to a proper channel and press the Enter key to select the module.

SVC CODE EQU >

LS OPT **Optical** 

2. Use the  $\triangleleft$  key and  $\triangleright$  key to cycle through to a proper channel and press the **Enter** key to select the channel.

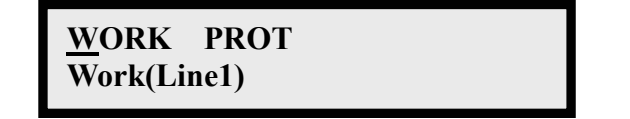

3. Use  $\triangleleft$  and  $\triangleright$  key to cycle through to a proper service status and press Enter to select.

IS OOS In Service

IS OOS **Out Of Service** 

4. When completed, the button line shows " ---- OK ---- " message.

IS OOS ---- OK ----

#### 6.2.2 Line Coding Setting Menu

#### **PATH: CONFIGURE→CODE**

1. Use the  $\triangleleft$  key and  $\triangleright$  key to cycle through to a proper channel and press the **Enter** key to select the module.

SVC <u>C</u>ODE EQU TYPE > Set-Code

2. Use the  $\triangleleft$  key and  $\triangleright$  key to cycle through to a proper channel and press the Enter key to select the channel.

ALL 1 2 <u>3</u> 4 5 6 >

3. Use  $\triangleleft$  and  $\triangleright$  key to cycle through to a proper coding type and press Enter to select.

>

<u>H</u>DB3(E1) | B8ZS(T1) HDB3 | B8ZS Code

AMI AMI Code

4. When completed, the bottom line shows " ---- OK ---- " message.

<

AMI ---- OK --- --

## 6.2.3 Line Equalizer Setting Menu( T1 TYPE ONLY)

#### PATH: CONFIGURE→EQU

1. Use the ◀ key and ► key to cycle through to a proper channel and press the Enter key to select the module.

SVC CODE <u>E</u>QU >

2. Use the ◀ key and ► key to cycle through to a proper channel and press the Enter key to select the channel.

ALL 1 2 <u>3</u> 4 5 6

3. Use  $\triangleleft$  and  $\blacktriangleright$  key to cycle through to a proper equalization type and press **Enter** to select.

 $\frac{0}{1} \quad 1 \quad 2 \quad 3 \quad 4$ T1: 0 - 133 ft.

4. When completed , the bottom line shows " ---- OK ---- " message.

<u>0</u> 1 2 3 4 ----OK----

NOTE: If card type is E1, it shows message

<u>0</u> 1 2 3 4 E1 Can't set EQ!

#### 6.2.4 Address Setting Menu

#### PATH: CONFIGURE→ADDRESS

1. Use the ◀ key and ► key to cycle through to a proper channel and press the Enter key to select the address item.

| <u>A</u> DDRESS | RESET | : |
|-----------------|-------|---|
| Set-Address     |       |   |

<u>I</u>P GWIP TRIP SUB IP

2. Use the ◀ key and ► key to cycle through to a proper channel and press the Enter key to select the sub-address.

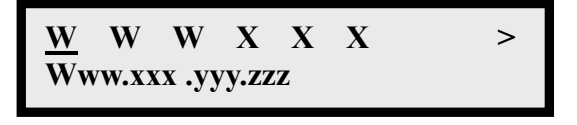

3. Use the *◄* key and *▶* key to cycle through to a proper sub-address and press the **Enter** key to select the address number. You can use the *▶* key to cycle through to a proper one and press the **Enter** key.

$$\frac{0}{0} \ 1 \ 2 \ 3 \ 4 \ 5 \ 6 \ 7 \ 8 \ 9$$

4. When completed , the bottom line shows " ---- OK ---- " message.

0 1 2 3 4 5 6 7 8 9 ---- OK ----

5. Press **Esc** to escape the above state and back to the state below.Press the ► key to select **XXX** and repeat the step 2 through 4 to set subaddress XXX.

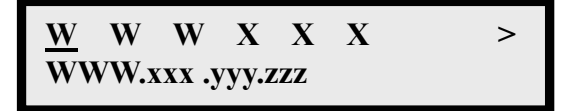

- 6. Use the same procedure to set YYY, ZZZ.
- 7. You may follow the steps below to make sure the address is set correctly:

 $Local \rightarrow Status \rightarrow Address \rightarrow IP$ 

8.Note: You have to re-power the FOM16 to enable the address setting.

#### 6.2.5 Reset Menu

#### PATH: CONFIGURE→ RESET

1. Use the ◀ key and ► key to cycle through to a proper channel and press the Enter key to select the function.

>

ADDRESS <u>R</u>ESET Reset FOM16

2. Use the ◀ key and ► key to cycle through to a proper channel and press the Enter key to select the option.

<u>N</u>O YES NO

NO <u>Y</u>ES YES

3. When completed , the bottom line shows "

<u>N</u>O YES -- -- OK -- --

```
---- OK ---- "message.
```

6.2.6 Loopback Setting Menu

#### PATH: CONFIGURE→LPBK→LS

1. Use the ◀ key and ► key to cycle through to a proper channel and press the Enter key to select the module.

<u>L</u>PBK RLSLPBK PROTSW < Set-LPBK

<u>L</u>S OPT Low-Speed

2. Use the ◀ key and ► key to cycle through to a proper channel and press the Enter key to select the channel.

3. Use the  $\triangleleft$  and  $\blacktriangleright$  key to cycle through to a proper loopback type and press **Enter** to select.

LOCAL REMOTE Local loopback LOCAL <u>R</u>EMOTE Remote loopback 4. When completed , the bottom line shows " ---- OK ---- " message.

| <b>LOCAL</b> | REMOTE |
|--------------|--------|
|              | OK     |

#### 6.2.7 Release Loopback Setting Menu

#### PATH: CONFIGURE→RLSLPBK→LS

1. Use the ◀ key and ► key to cycle through to a proper channel and press the Enter key to select the module.

LPBK <u>R</u>LSLPBK PROTSW < Release-LPBK

<u>L</u>S OPT Low-Speed

2. Use the ≤ key and ► key to cycle through to a proper channel and press the Enter key to select the channel.

ALL <u>1</u> 2 3 4 5 6

3. When completed , the bottom line shows " ---- OK ---- " message.

ALL <u>1</u> 2 3 4 5 6

#### 6.2.8 Protection Switch Menu

#### **PATH: CONFIGURE → PROTSW**

1. Use the  $\triangleleft$  key and  $\triangleright$  key to cycle through to a proper channel and press the Enter key to select the function.

LPBK RLSLPBK PROTSW < **Protect Switching** 

2. Use the  $\triangleleft$  key and  $\triangleright$  key to cycle through to a proper channel and press the Enter key to select the option.

**AUTO WORK PROT** Auto Switching

AUTO WORK PROT Switch to W(Line1)

AUTO WORK PROT Switch to P(Line2)

3. When completed , the bottom line shows " ---- OK ---- " message.

AUTO WORK PROT ---- OK --- --

#### 6.3 Status Menu

The status group includes SVC, CODE, EQU, ADDRESS, VERSION, and EQP. Use the  $\triangleleft$  and the  $\triangleright$  keys to cycle through to a proper item and pressing the Enter key to select the underlined item.

>

<u>SVC</u> CODE EQU > Status-Service

EQP <

#### 6.3.1 Line Service Status Menu

#### PATH: STATUS→SVC→LS

1. Use the ◀ key and ► key to cycle through to a proper channel and press the Enter key to select the module.

<u>SVC</u> CODE EQU > Status-Service

<u>L</u>S OPT Low-Speed

**ADDRESS VERSION** 

2. Use the ◀ key and ► key to cycle through to a proper channel and press the Enter key to select the channel.

1 2 <u>3</u> 4 5 6 >

3. The system reponses the setting message at bottom line.

1 2 <u>3</u> 4 5 6 >

## PATH: STATUS→SVC→OPT

1. Use the ◀ key and ► key to cycle through to a proper channel and press the Enter key to select the module.

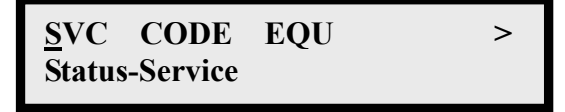

LS <u>O</u>PT Optical

2. Use the ◀ key and ► key to cycle through to a proper channel and press the Enter key to select the channel.

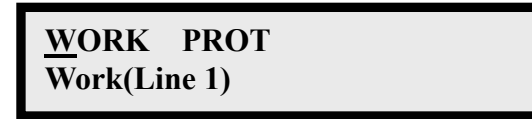

3. The reponse messages are the same as Low speed channel.

#### 6.3.2 Line Coding Status Menu

#### PATH: STATUS→CODE

1. Use the ◀ key and ► key to cycle through to a proper channel and press the Enter key to select the module.

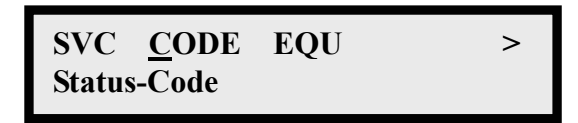

2. Use the ◀ key and ► key to cycle through to a proper channel and press the Enter key to select the channel.

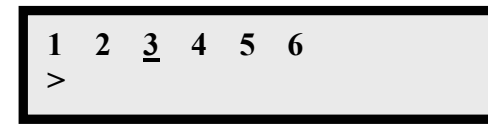

3. The system reponses the setting message at bottom line.

1 2 <u>3</u> 4 5 6 >

#### 6.3.3 Line Equalizer Status Menu

#### PATH: STATUS→EQU

1. Use the ◀ key and ► key to cycle through to a proper channel and press the Enter key to select the module.

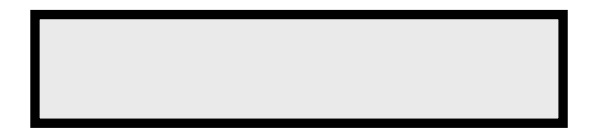

2. Use the ≤ key and ► key to cycle through to a proper channel and press the Enter key to select the channel.

1 2 <u>3</u> 4 5 6 > 3. The system reponses the setting message at bottom line.

1 2 <u>3</u> 4 5 6 >

NOTE: If channel type is E1, it shows message

1 <u>2</u> <u>3</u> <u>4</u> <u>5</u> <u>6</u>

#### 6.3.4 Address Status Menu

#### PATH: STATUS→ADDRESS

1. Use the ◀ key and ► key to cycle through to a proper channel and press the Enter key to select the address item.

>

<u>A</u>DDRESS VERSION Status-Address

IP GWIP TRIP SUB IP

2. The system reponses the setting message at bottom line.

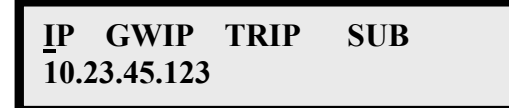

#### 6.3.5 Version Status Menu

#### PATH: STATUS→VERSION

1. Use the ◀ key and ► key to cycle through to a proper channel and press the Enter key to select the address item.

ADDRESS <u>V</u>ERSION > Software Version

2. The system reponses the setting message at bottom line.

| ADDRESS VERSION | > |
|-----------------|---|
| S1112/h20       |   |

#### 6.3.6 Equipment Status Menu

#### PATH: STATUS→EQP

1. Use the ◀ key and ► key to cycle through to a proper channel and press the Enter key to select the address item.

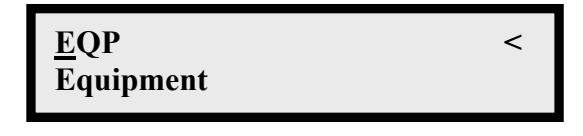

2. The system reponses the setting message at bottom line.

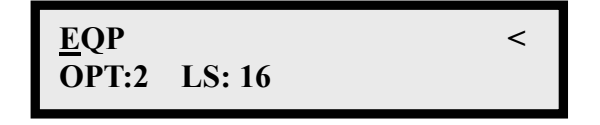

[OPT: 2] means there are two fibers equipped in this system.

[LS: 16] means there are 16 low-speed channels equipped in this system.

#### 6.4 Alarm Menu

The alarm group includes **CUR**, **HIS**, and **CLR\_HIS**. Use the ◀ and the ► keys to cycle through to a proper item and pressing the **Enter** key to select the underlined item.

<u>C</u>UR HIS CLR\_HIS Get Current ALM

#### 6.4.1 Get current alarm Menu

#### PATH: ALARM→CUR→LS

1. Use the ◀ key and ► key to cycle through to a proper channel and press the Enter key to select the module.

CUR HIS CLR\_HIS Get Current ALM <u>L</u>S OPT SYS Low-Speed

2. Use the ◀ key and ► key to cycle through to a proper channel and press the Enter key to select the channel.

1 2 <u>3</u> 4 5 6 >

3. LCD shows the low speed channel alarm message at bottom line.

1 2 <u>3</u> 4 5 6 >

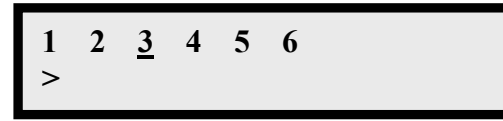

## PATH: ALARM→CUR→OPT

1. Use the ◀ key and ► key to cycle through to a proper channel and press the Enter key to select the module.

<u>C</u>UR HIS CLR\_HIS Get Current ALM LS <u>O</u>PT SYS Optical

2. Use the ≤ key and ► key to cycle through to a proper channel and press the Enter key to select the channel.

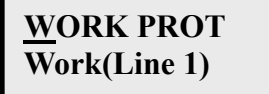

3. LCD shows the optical channel alarm message at bottom line.

| WORK PROT         | WORK PROT         |
|-------------------|-------------------|
| LOS               | LOF               |
| <u>W</u> ORK PROT | <u>W</u> ORK PROT |
| FERF              | LFIN              |

#### PATH: ALARM→CUR→SYS

1. Use the ◀ key and ► key to cycle through to a proper channel and press the Enter key to select the module.

| <u>C</u> UR | HIS    | CLR_HIS |  |
|-------------|--------|---------|--|
| Get C       | urrent | ALM     |  |

LS OPT <u>S</u>YS System

2. LCD shows the system alarm message at bottom line.

SYS MJ MN NE FE

SYS NO ALARM

#### 6.4.2 Get History alarm Menu

#### PATH: ALARM→HIS→LS

1. Use the ◀ key and ► key to cycle through to a proper channel and press the Enter key to select the module.

CUR <u>H</u>IS <u>C</u>LR\_HIS Get History ALM LS OPT SYS Low-Speed

2. Use the ≤ key and ► key to cycle through to a proper channel and press the Enter key to select the channel.

1 2 <u>3</u> 4 5 6 >

3. Use the ◀ key and ► key to cycle through to a proper channel and press the Enter key to select the record.

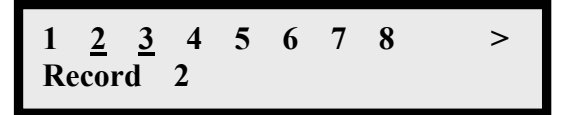

There are total 30 records.

4. The system reponses the alarm message at bottom line.

Then LCD shows the time of alarm occurred.

#### PATH: ALARM→HIS→OPT PATH: ALARM→HIS→SYS

The getting history alarm of optical module and system module is the same as above.

#### 6.4.3 Clear history alarm Menu

## PATH: ALARM→CLR\_HIS

1. Use the ◀ key and ► key to cycle through to a proper channel and press the Enter key to select the option.

CUR HIS <u>C</u>LR\_HIS Clr History ALM

2. When completed, the button line shows " ---- OK ---- " message.

CUR HIS <u>C</u>LR\_HIS -- -- OK -- --

#### 6.5 Performance Menu

The performance group includes G\_C15, G\_C1H, G\_C1D, G\_P15, G\_P1D, C\_C15, C\_C1H, C\_C1D, C\_P15, C\_P1D and C\_ALL. Use the  $\blacktriangleleft$  and the  $\blacktriangleright$  keys to cycle through to a proper item and pressing the Enter key to select the underlined item.

<u>G\_C15</u> G\_C1H G\_C1D > Get Current 15Min <u>G\_</u>P15 G\_P1D > Get Previous 15Min

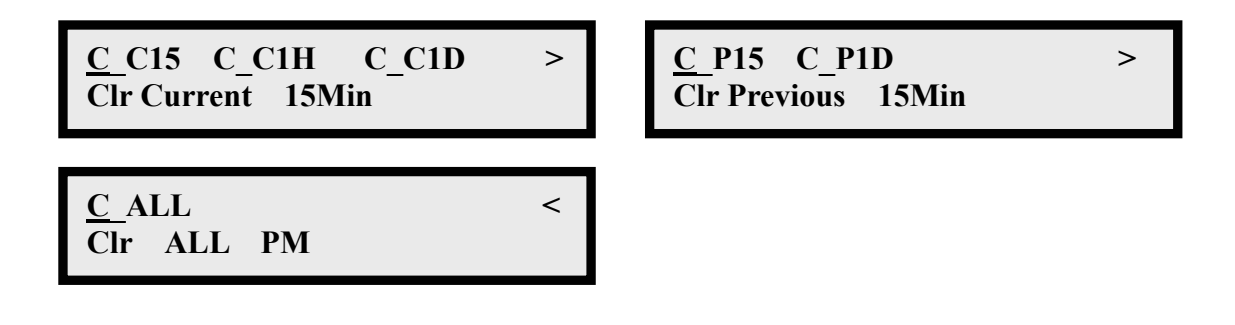

#### 6.5.1 Get current 15 minutes PM Menu

#### PATH: $PM \rightarrow G_C15$

1. Use the ◀ key and ► key to cycle through to a proper channel and press the Enter key to select the module.

<u>G\_C15</u> G\_C1H G\_C1D >

<u>L</u>S OPT Low-Speed

2. Use the ◀ key and ► key to cycle through to a proper channel and press the Enter key to select the channel.

1 2 <u>3</u> 4 5 6 >

3. Use the ◀ key and ► key to cycle through to a proper channel and press the Enter key to select the PM items which are Near CV, Near ES, Near SES, Near UAS, Far CV, Far SE, Far SES, Far UAS.

NCV NES FCV FES Near CV

4. LCD shows the PM result at bottom line.

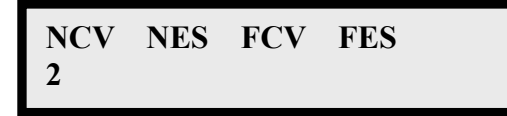

#### 6.5.2 Get current 1 day, 1hour PM Menu

#### PATH: $PM \rightarrow G_C1H$ PATH: $PM \rightarrow G_C1D$ The operation step is the same as PATH: PM->G C15

## 6.5.3 Get previous 15 minutes PM Menu

## PATH: PM→G\_P15

1. Use the ◀ key and ► key to cycle through to a proper channel and press the Enter key to select the module.

>

<u>G\_</u>P15\_G\_P1D Get Previous\_15Min <u>L</u>S OPT Low-Speed

2. Use the *◄* key and *▶* key to cycle through to a proper channel and press the **Enter** key to select the channel.

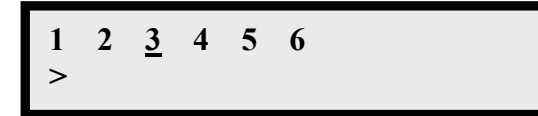

3. Use the ◄ key and ► key to cycle through to a proper item and press the Enter key to select the previous item.

1 2 <u>3</u> 4 5 6 7 8 > Previous 3

4. Use the ◀ key and ► key to cycle through to a proper channel and press the Enter key to select the PM items which are Near CV, Near ES, Near SES, Near UAS, Far CV, Far SE, Far SES, Far UAS.

NCV NES FCV FES Near CV

5. LCD shows the PM result at bottom line.

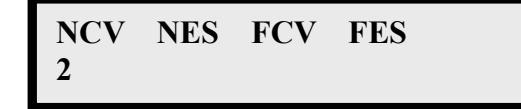

## 6.5.4 Get previous 1 day PM Menu

## PATH: PM→G\_P1D

The operation step is the same as PATH:PM->G\_P15

## 6.5.5 Clear current 15 minutes PM Menu

## PATH: $PM \rightarrow C_C15$

1. Use the ◀ key and ► key to cycle through to a proper channel and press the Enter key to select the module.

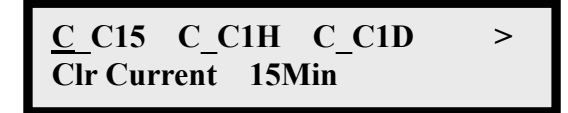

<u>L</u>S OPT Low-Speed

2. Use the ≤ key and ► key to cycle through to a proper channel and press the Enter key to select the channel.

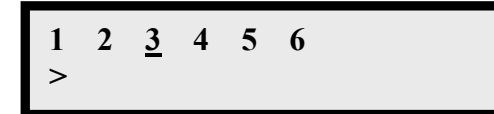

3. Use the ◀ key and ► key to cycle through to a proper channel and press the Enter key to select the PM items which are Near CV, Near ES, Near SES, Near UAS, Far CV, Far SE, Far SES, Far UAS.

NCV NES FCV FES Near CV

4. When completed, the button line shows " ---- OK ---- " message.

NCV NES FCV FES ---- OK ----

6.5.6 Clear current 1 hour, 1 day PM Menu

PATH: PM→C\_C1H PATH: PM→C\_C1D

The operation step is the same as **PATH:PM->C\_C15** 

## 6.5.7 Clear previous 15 minutes PM Menu

## PATH: PM→C\_P15

1. Use the ◀ key and ► key to cycle through to a proper channel and press the Enter key to select the module.

>

<u>C\_</u>P15 C\_P1D Clr Previous 15Min <u>L</u>S OPT Low-Speed

2. Use the *◄* key and *▶* key to cycle through to a proper channel and press the **Enter** key to select the channel.

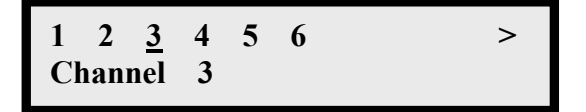

3. Use the ◀ key and ► key to cycle through to a proper item and press the Enter key to select the previous item.

1 2 <u>3</u> 4 5 6 7 8 > Previous 3

4. Use the *◄* key and *▶* key to cycle through to a proper channel and press the Enter key to select the PM items which are Near CV, Near ES, Near SES, Near UAS, Far CV, Far SE, Far SES, Far UAS.

NCV NES FCV FES Near CV

5. When completed, the button line shows " ---- OK ---- " message.

NCV NES FCV FES ---- OK ----

6.5.8 Clear previous 1 day PM Menu

#### PATH: $PM \rightarrow C_P1D$

The operation step is the same as PATH:PM->C\_P15

#### 6.5.9 Clear all PM Menu

#### PATH: PM→C\_ALL

1. Use the ◀ key and ► key to cycle through to a proper channel and press the Enter key to select the module.

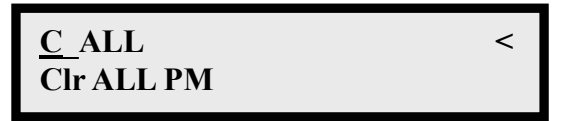

2. When the command is failed, the bottom line shows " -- FAIL -- " message.

3. When completed, the button line shows " ---- OK ---- " message.

#### 6.6 Test Utility Menu

The test utility group includes LED. Pressing the Enter key to select the underlined item.

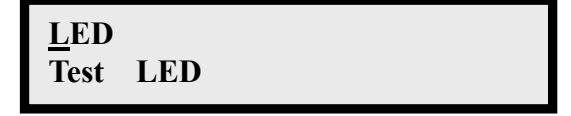

6.7.1Test LED

#### PATH: TEST->LED

1. Use the ◀ key and ► key to cycle through to a proper item and press the Enter key to select the option.

LED TRANS Test LED 2. When completed, the button line shows " ---- OK ---- " message.

All LEDs will light on and off sequentially, if LEDs are good.

## 7. Management Options

#### 7.1 Introduction

The use of a terminal is optional for configuration, monitoring and maintenance operations. The FOM16 provides two management interfaces (FOM16 Console and FOM16 SNMP).

Section 7.2 focus details on FOM16 Console. Form details on FOM16 SNMP, please refer to FOM16 SNMP User's Manual.

#### 7.2. Graphical User Interface

Graphical User Interface is a user-friendly program in the PC by PC COM port connected to the CID connector of FOM16. The application program is installed by executing SETUP.exe of FOM16 Console Port Disks. The complete form is shown in Fig.1. The form is consisted by four parts: Toolbar, System tree menu, Query Results, and status bar.

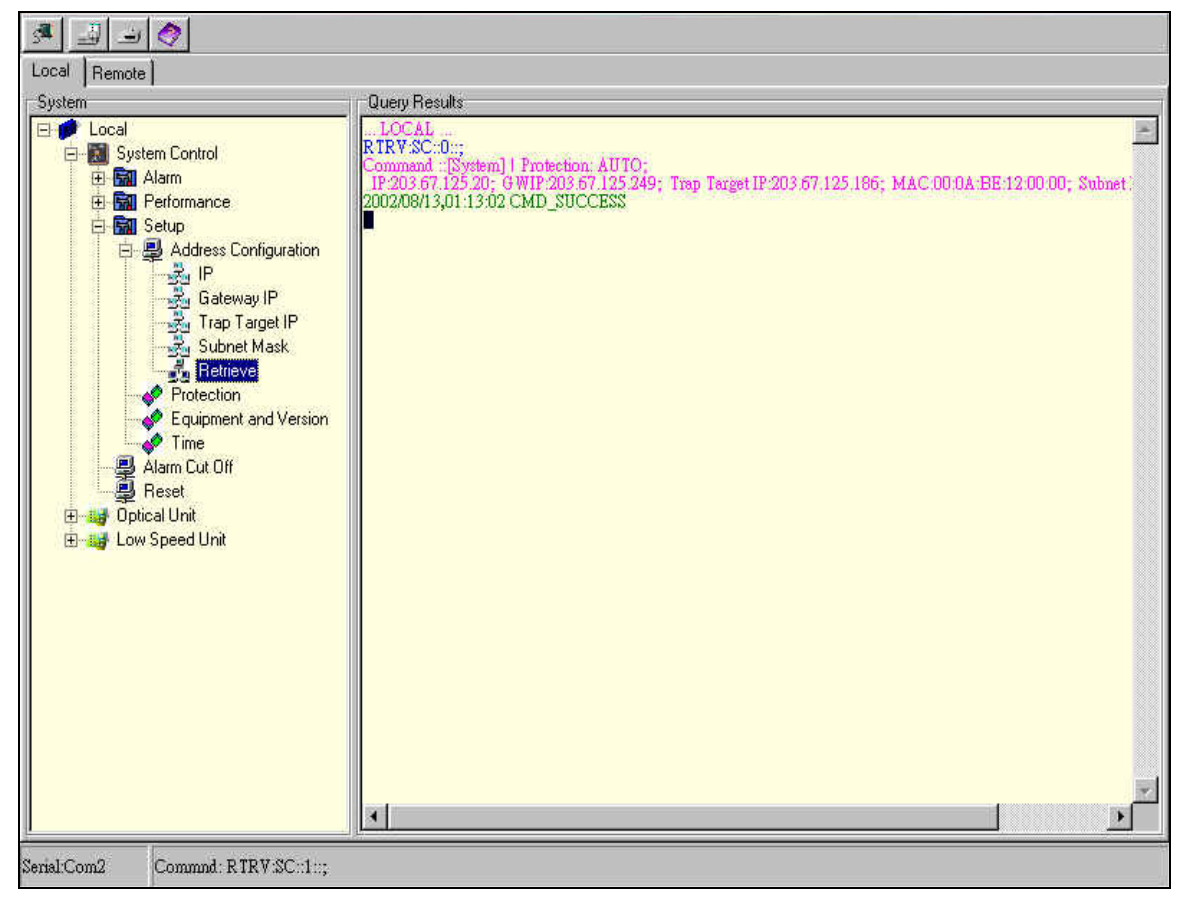

Fig.15 FOM16 Console

## 7.2.1 Toolbar

Toolbar consists of four click bottoms.

## 5

User chooses a communication port to communicate with FOM16. Set the Communication Port by clicking bottom. A popup menu is shown as Fig.16. User needs to connect PC COM port to the 9-pin CID connector on the front panel of FOM16.

| 3  | COM1         | -          |
|----|--------------|------------|
| Le | COM2         |            |
| ę  | COM3         | Query Re   |
| 6  | COM4         | Serial por |
| 2  | COM <u>5</u> | E)         |
|    | COM6         |            |

Fig.16 Communication port setup

\_

Click the Local Log bottom, and a log file is opened. Log File is run under Text editor or WordPad. If user wants to clean Log file contents, user selects all contents and deletes them. Save the contents by press the "SAVE" bottom on Text editor or WordPad. Log file is saved on PC, not on FOM16. User can check the log file to view the history items.

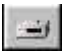

Remote Log bottom is clicked, and the log file is opened. Text editor or WordPad opens log file. If user wants to clean Log file contents, user chooses all contents and deletes them. And users click "save" bottom on Text editor or WordPad. Log file is saved on PC, not on FOM16. User can check the log file to view the history items of Remote stored in the FOM16.

0

Help bottom provides an on line help HTML format Document.

## 7.2.2 System tree command window

The system tree command window provides a user friendly command input. User can choose the desired item and click, the response will be shown immediately. The system tree command window is shown in Fig.17. System tree command consists of three main command sets. They are system control, optical unit, and low speed unit.

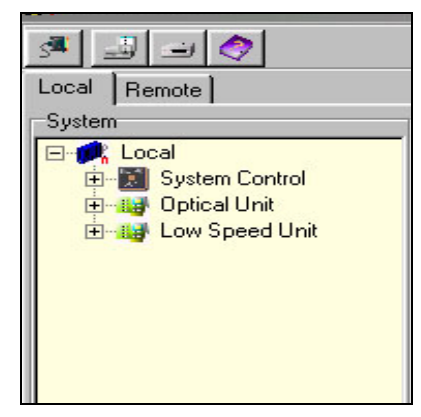

Fig.17 System tree command

## System Control

When the system control node is expanded, the form is shown in Fig.18. The system control provides alarm report, performance monitoring, system setup, alarm cut off, and system reset.

*Alarm report* provides system alarm, optical unit alarm, and low speed unit alarm. When the selected node is clicked, the alarm report is listed. The system is able to store up to 30 records. If there are alarms in the FOM16, alarm is displayed by red color to warn the user. The alarm report example is shown in Fig.18.

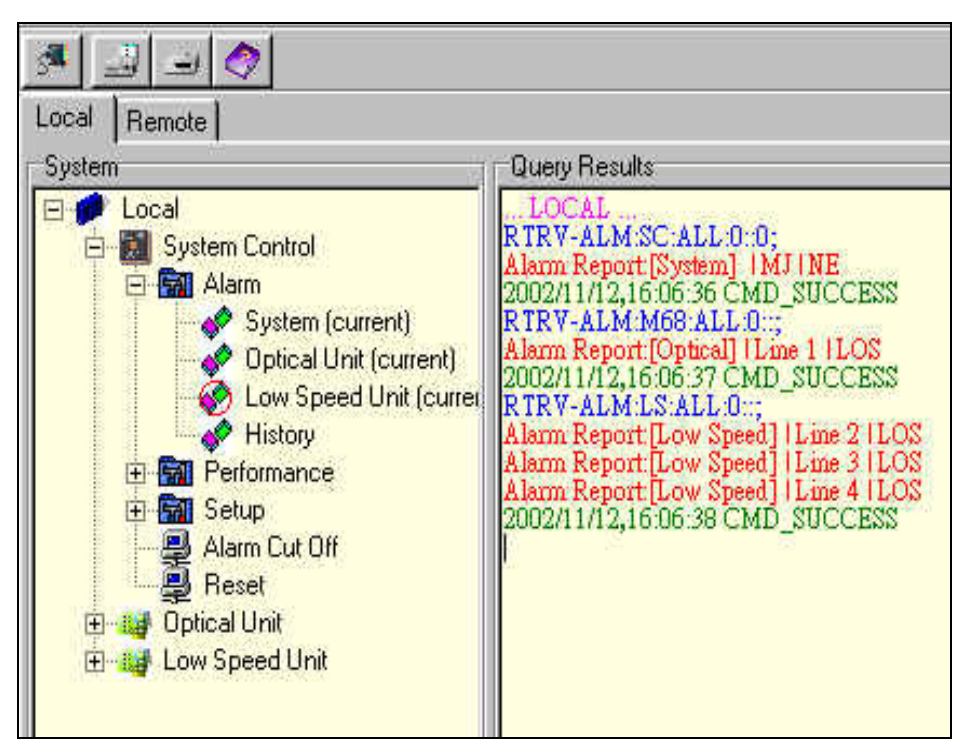

Fig.18 Alarm report

*Performance monitoring* provides an interface to monitor performance parameters in the FOM16. It consists of two parts: optical unit and low speed unit. Each unit is selected and the new window is shown in Fig.19. There are monitor, period, type, and item to choose. Monitor Period provides some options to choose current 15 minutes, current 1 hour, current 1 day, previous 15 minutes (24 hours),

previous 1 hour, and previous 1 day (7 days). Performance type includes Near CV, Near ES, Near SES, Near UAS, Far CV, Far ES, Far SES, and Far UAS. The low speed does not support Near SES, Near UAS, Far SES, and Far UAS. The item option provides interface number. Performance monitor response is shown in Fig.20.

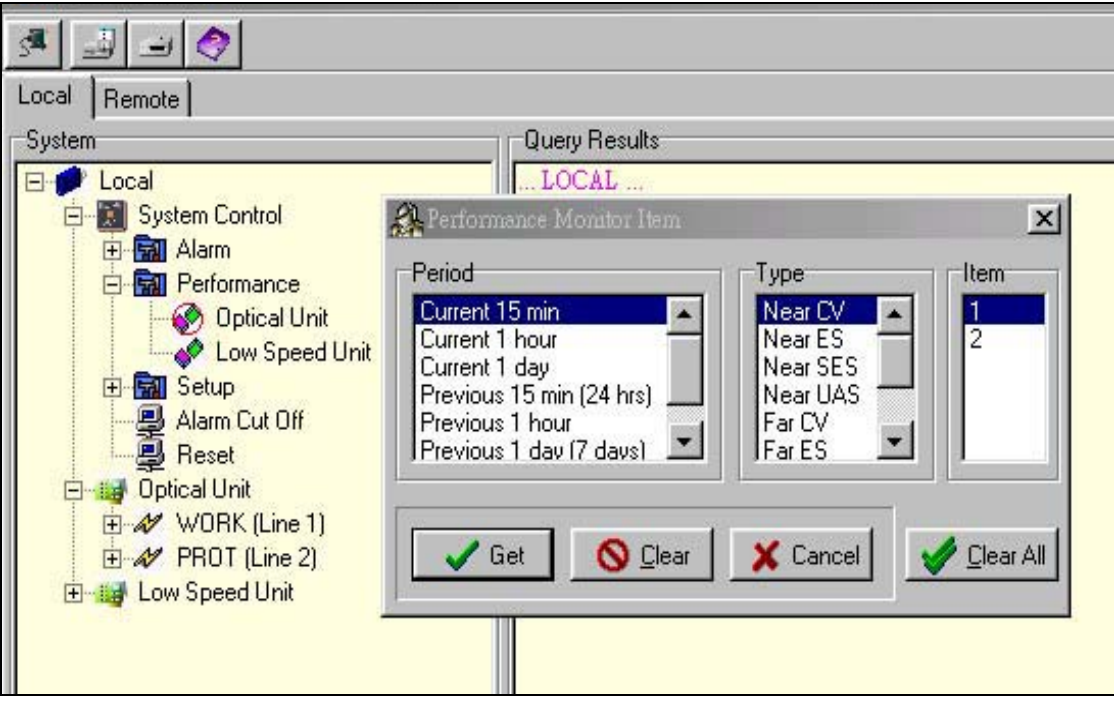

Fig.19 Performance monitor setting window

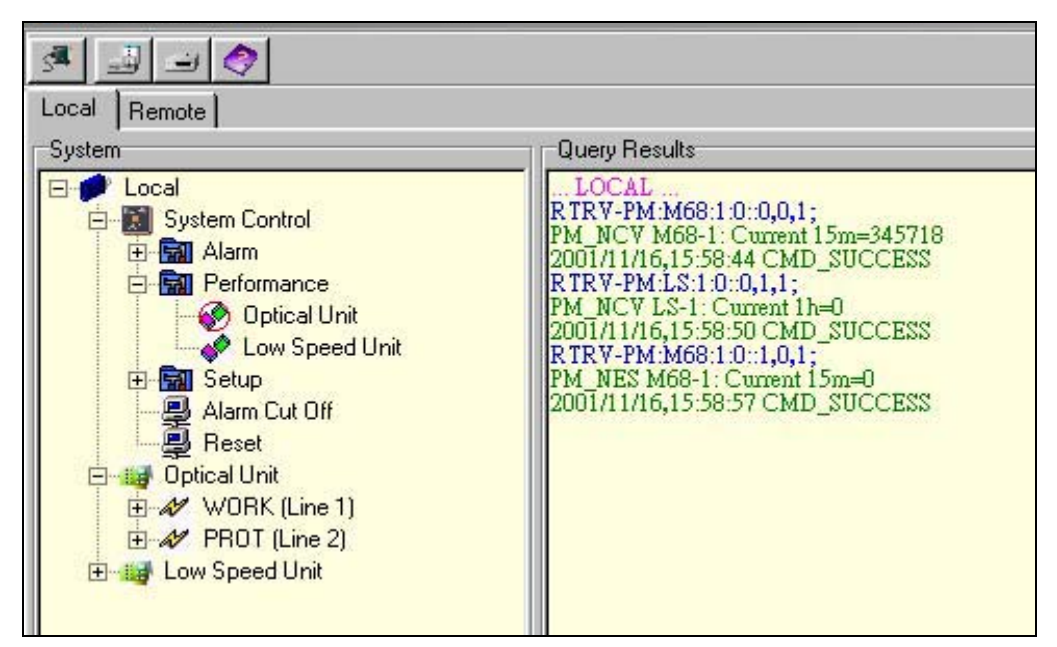

Fig.20 Performance Monitor Response

*System Setup* provides an interface to set up system time, IP address, gateway IP address, Trap target IP and Subnet mask. User selects setup time to update time in FOM16. Users enter IP, GWIP, TRIP and Subnet mask addresses to provide address for the SNMP agent on the FOM16. IP input command is shown as Fig.7.

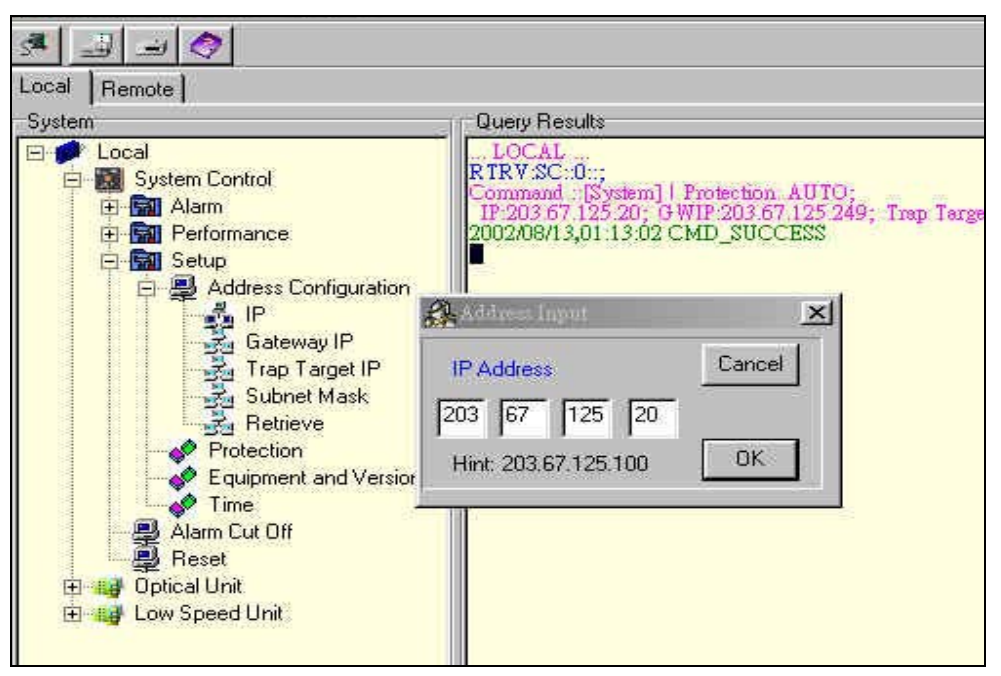

Fig.21 IP Input Command

*Protection* provides optical link manual and auto protection switch function.

*Equipment and Version* provides information of the system equipment and version.

*Time* sets PC time to the system time of FOM16.

Alarm cut off provides a cut off mechanism for audio alarm during the alarm period.

*Reset* command restarts theFOM16.

Optical Unit and Low Speed Unit

Optical unit and low speed units provide the same user interface to control each unit. The general input form is shown as Fig.22.

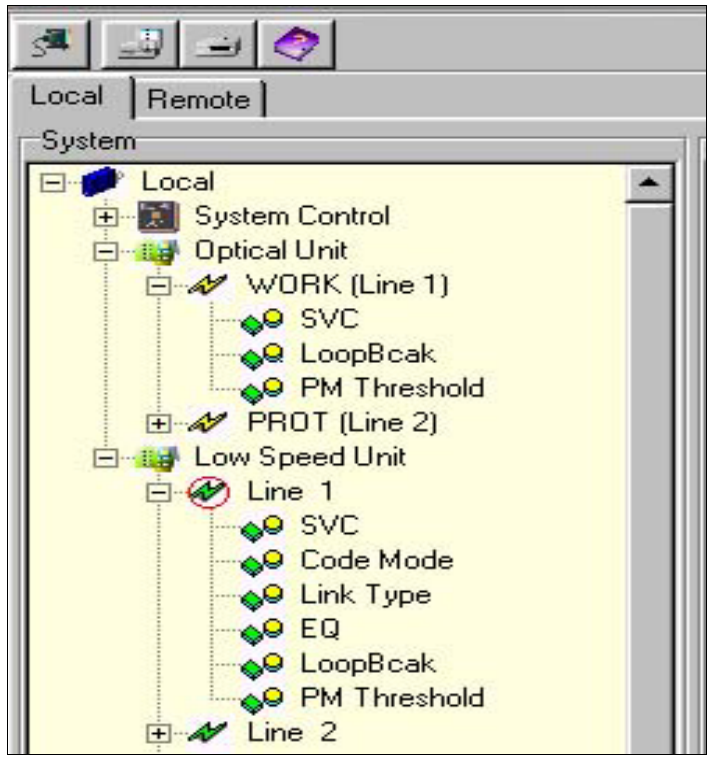

Fig.22 Optical and Low speed unit control window

Each node provides some options for SVC (service setting), code mode, loopback setting, and Performance threshold setting. When the SVC is clicked, the popup menu is shown in Fig.23. SVC provides in-service, out-of-service, and retrieve options.

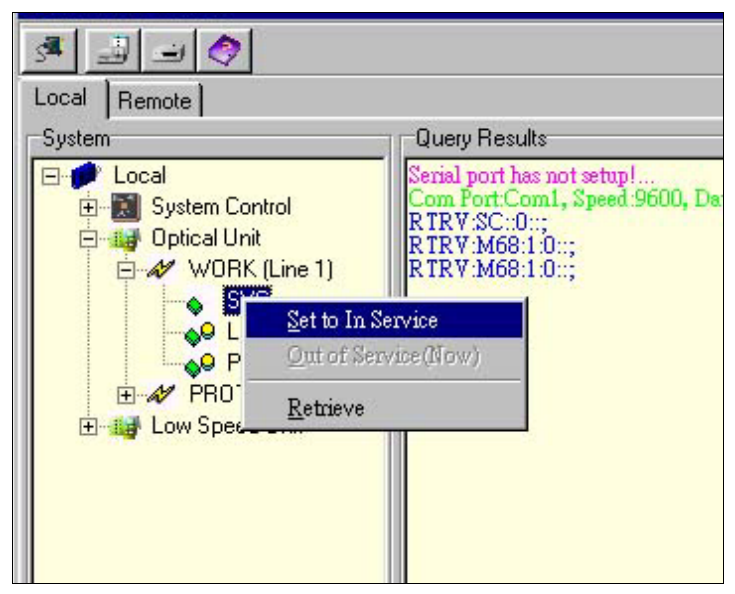

Fig.23 SVC command popup menu

Another command is the loopback command. Loopback command provides local loopback, remote loopback, and retrieve options. It is shown in Fig.24.

| A 🔄 🖉           |                         |  |  |  |
|-----------------|-------------------------|--|--|--|
| Local Remote    |                         |  |  |  |
| System          | Query Results           |  |  |  |
| Local           | = 1)                    |  |  |  |
| PM TI           | No LoopBack (Now)       |  |  |  |
| 😟 🛷 PROT (Lir   | <u>L</u> ocal LoopBack  |  |  |  |
| 🗄 📷 Low Speed U | <u>R</u> emote LoopBack |  |  |  |
|                 | Retrieve                |  |  |  |
|                 |                         |  |  |  |

Fig.24 Loopback Command settings

The retrieve command gets the unit setting information. For example, Fig.25 will display the optical unit setting information. The response will display working unit index, service state, and loopback setting.

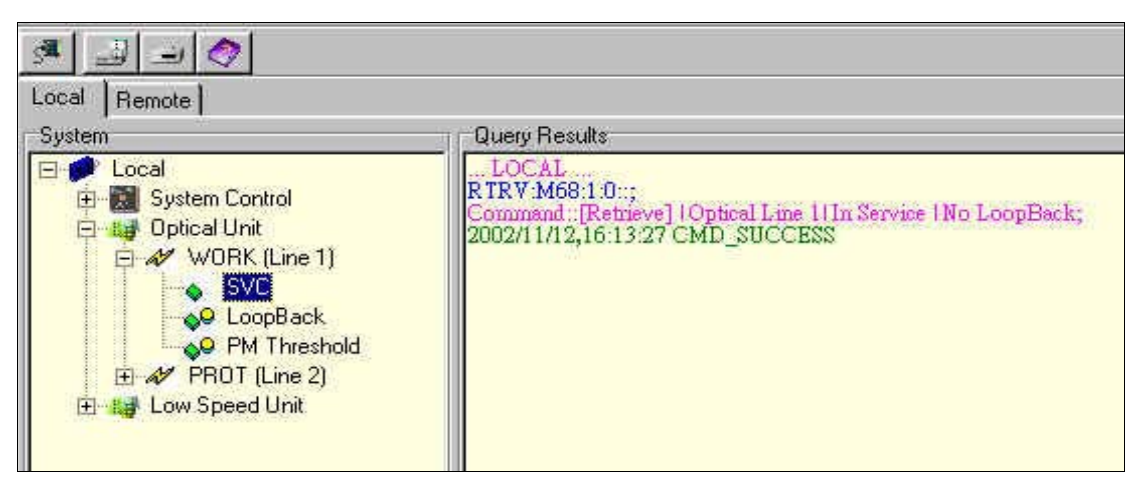

Fig.25 Optical unit retrieve information

Users can set performance threshold for performance monitor. If performance monitor parameters are above threshold settings, FOM16 will auto-report the results. The performance threshold dialog is shown as Fig.26. There are three scroll-boxes to input performance thresholds of per 15 minutes, 1 hour, and 1 day periods. Users can choose performance type to monitor. If users have to set the performance thresholds, FOM16 will auto record the threshold parameters in the system. PM retrieve will get the thresholds from the FOM16.

| A 4 4                                                                                                    |                                                                                                    |  |  |  |
|----------------------------------------------------------------------------------------------------|----------------------------------------------------------------------------------------------------|--|--|--|
| Local Remote                                                                                                    |                                                                                                    |  |  |  |
| System                                                                                                    | Query Results                                                                                                    |  |  |  |
| E Local<br>Detical Unit<br>WORK (Line 1)<br>PROT (Line 2)<br>SVC<br>LoopBack<br>PM Threshold<br>E Low Speed Unit | Serial port has not setup!<br>Com PortComI, Speed 9600, Data Bits 8, Stop Bits 1, Parity None<br>RTRV-SC::0::;<br>RST:::0::;<br>#/15 min #/1 hour #/1 day<br>#/15 min #/1 hour #/1 day<br>UNDER CV V Abort |  |  |  |

Fig.26 Performance Thresholds Setting Dialogue

#### 7.2.3 Query Results

Query Results will display the all responses and send commands. And the results also keep a history in log file. Click mouse right bottom will erases all records in the Query Result window.

#### 7.2.4 Status Bar

Status Bar reflects the Com port setting, and latest send command. It is shown as Fig.27.

| Senal Commund: KTRV:M68:1:0::; | 1 | ':M68:1:0::; | Commnd: RTRV:M68:1:0::; | Serial:Com1 |
|--------------------------------|---|--------------|-------------------------|-------------|
|--------------------------------|---|--------------|-------------------------|-------------|

Fig.27 Status Bar

## 8. Troubleshooting and Diagnostics

This section includes a description of the FOM16 diagnostics test and troubleshooting procedure.

8.1 Diagnostics tests

FOM16 supports four types of loopback connections:

Low-speed local loopback in the local FOM16.

Low-sped remote loopback in the remote FOM16.

Optical local loopback in the local FOM16.

Optical remote loopback in the remote FOM16.

Fig.28  $\sim$  Fig.31 will display the loop back connections.

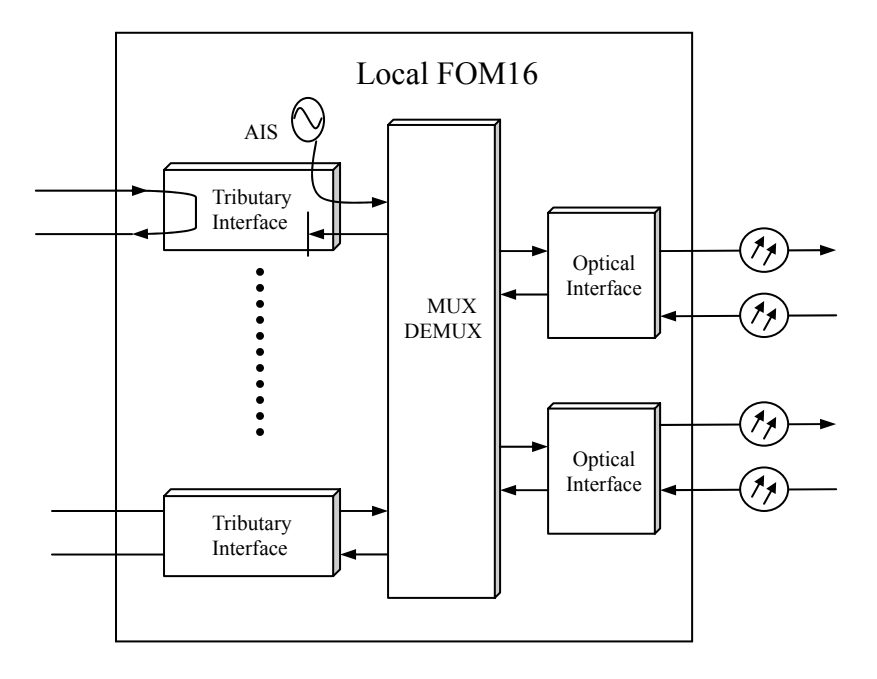

Fig.28 Low-speed local loopback

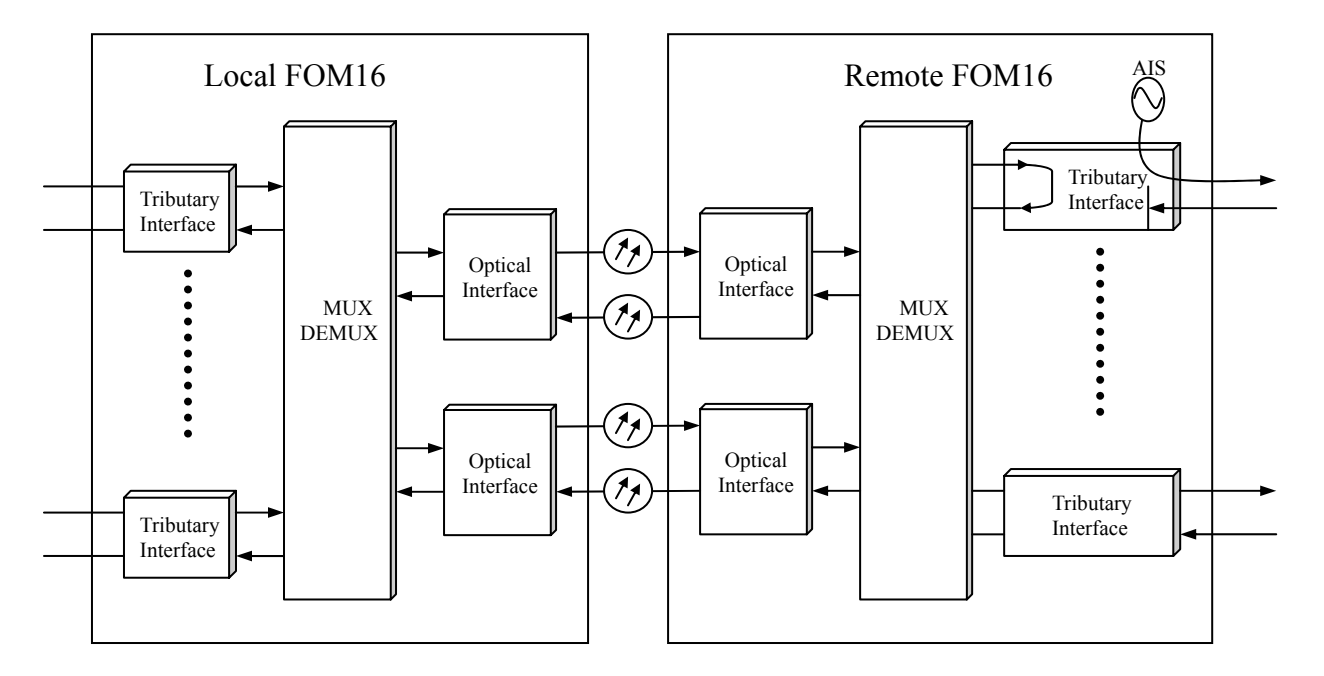

Fig.29 Low-speed remote loopback

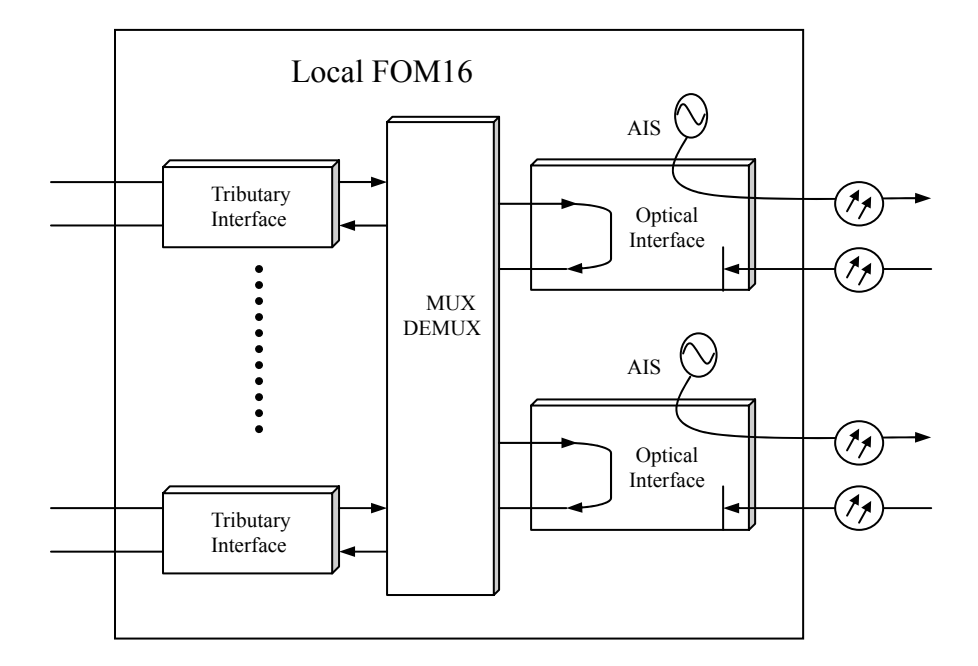

Fig.30 Optical local loopback

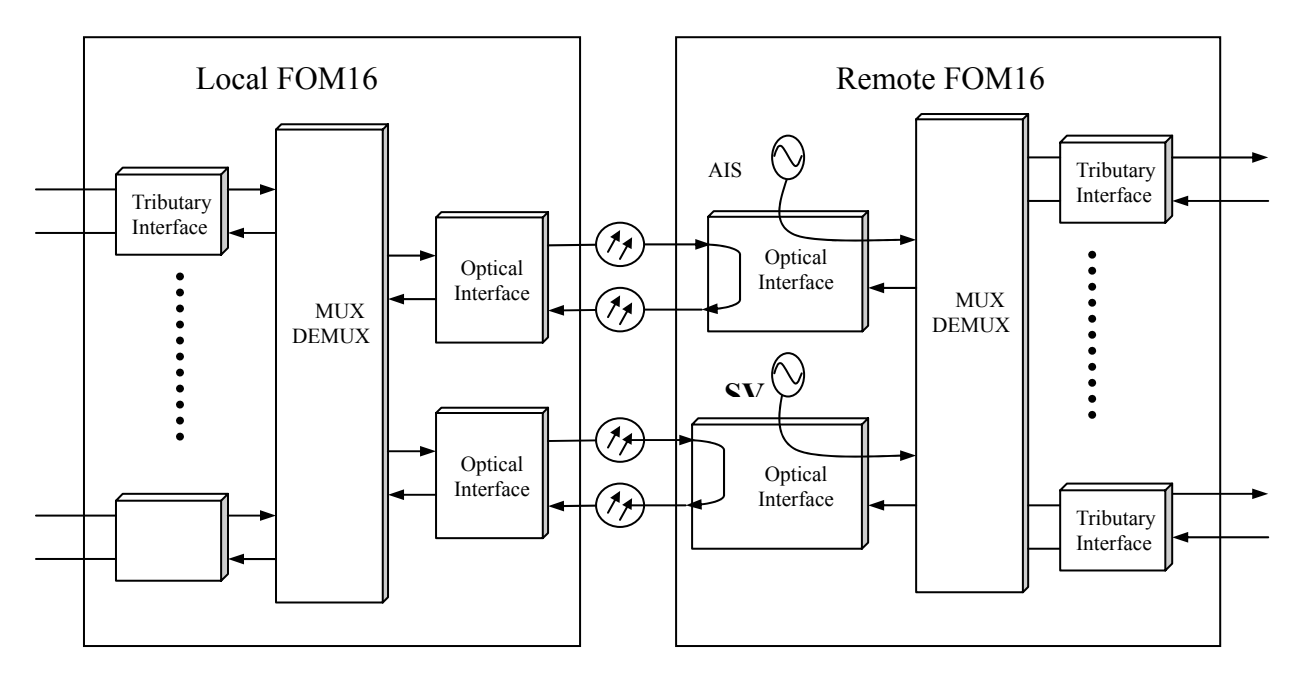

Fig.31 Optical remote loopback

#### 8.2 Troubleshooting

In case a problem occurs, check the displayed indications and refer to Section 5 and Table 1 for their interpretation. Identify the trouble symbols and perform the actions listed under Corrective Measures in the order given in Table 2, until the problem is corrected.

| NO. | Trouble Symptoms                                                                | Probable Cause         | Corrective Measures                                                                                                    |
|-----|---------------------------------------------------------------------------------|------------------------|----------------------------------------------------------------------------------------------------|
| 1   | The FOM16 cannot work                                                           | 1. No power            | 1. Check that both ends of the power cable are properly connected.                                                                                                    |
|     |                                                                                 | -                      | 2. If the FOM16 is powered from DC, check the polarity of the power connections.                                                                                                    |
|     |                                                                                 | 2. Blown fuse          | Disconnect the power from both<br>ends and replace the fuse with<br>another fuse of the same                                                                                                    |
|     |                                                                                 | 3. Defective FOM16     | Replace the FOM16.                                                                                                    |
| 2.  | POEWER indicator off                                                            | Defective power supply | Turn the respective power supply<br>off for at least 10 minutes, and<br>then turn it on again. If the<br>POWER indicator is still off,<br>have the FOM16 repaired as<br>soon as possible.                                                                 |
| 3.  | The Optical Working indicator<br>red<br>The Optical Protection<br>indicator red | 1. External problem    | Activate the optical local<br>loopback on FOM16. Check the<br>E1 tributaries in use. If E1<br>tributaries of the FOM16 are<br>OK, check the remote unit, the<br>optical interface connectors, and<br>the optical transmission path to<br>the remote unit. |
|     | -                                                                               | 2. Defective FOM16     | Replace the FOM16.                                                                                                    |
| 4.  | Ch1 ~ Ch16 indicator red                                                        | 1. External problem    | Activate the E1 local loopback<br>on FOM16. Check the E1<br>tributaries in use. If E1<br>tributaries of the FOM16 are<br>OK, check the E1 tributaries<br>interface connectors, and the E1<br>tributary transmission path.                                 |
|     |                                                                                 | 2. Defective FOM16     | Replace the FOM16.                                                                                                    |

Table.2 Troubleshooting Chart